# ONLINE CIVIL PENALTY PAYMENT INSTRUCTIONS

### 1. GO TO: ePermits | Nashville.gov

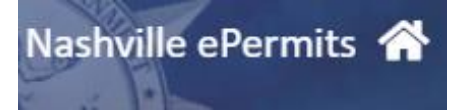

- 2. On the **HOME PAGE**:
  - a. INSERT COMPLAINT NUMBER: CXXXXXXXXXXXXX
  - b. CLICK THE "Complaint" TAB ABOVE AND "COMPLAINT/RFS #" TAB BELOW THE SEARCH FIELD
  - c. CLICK SEARCH (MAGNIFING GLASS)

| b | Permit  | License     | Complaint |     |       |            |          |  |   |   |
|---|---------|-------------|-----------|-----|-------|------------|----------|--|---|---|
|   | CXXXXXX |             |           |     |       |            |          |  | С | ٩ |
|   | COMPLA  | INT / RFS # | ADDRESS   | APN | OWNER | CONTRACTOR | Advanced |  |   |   |

#### 3. 2ND SCREEN:

a. VERIFY INFORMATION IS CORRECT, THEN CLICK ANYWHERE INSIDE THE RESULT

| Permit License Complaint                                                     |   |  |  |  |  |  |  |  |  |  |
|------------------------------------------------------------------------------|---|--|--|--|--|--|--|--|--|--|
| C2022070820 Q                                                                |   |  |  |  |  |  |  |  |  |  |
| COMPLAINT / RFS # ADDRESS APN OWNER CONTRACTOR Advanced                      |   |  |  |  |  |  |  |  |  |  |
| Results Click anywhere inside red box                                        |   |  |  |  |  |  |  |  |  |  |
| 1-1 of 1.Results                                                             |   |  |  |  |  |  |  |  |  |  |
| PERMIT # TYPE ADDRESS* PERMIT NAME CONTRACTOR PROJECT ISSUED COMPLETED STATU |   |  |  |  |  |  |  |  |  |  |
| 1 C2022070820 BBCOMP- BB - Complaint 3171 IVEY POINT RD TEST1 Pendi          | g |  |  |  |  |  |  |  |  |  |

#### 4. **3RD SCREEN:**

## a. CLICK ON THE GREEN "PAY NOW" BUTTON (TOP RIGHT)

| Permit Summary  |                                                 | Pay Now |
|-----------------|-------------------------------------------------|---------|
| Permit Number   | BBCOMP C2022070820                              |         |
| Туре            | BB - Complaint / Inspector Beer Board Complaint |         |
| Status          | Pending                                         |         |
| Expiration Date | Dec 31, 2999                                    |         |

#### 5. **4TH SCREEN:**

- a. ENTER PAYMENT INFORMATION (\* required field)
- b. Please enter the information that is currently on file with the bank that issued the card being used.

## c. CLICK ON "Submit Payment"

|                                                                                                    | The information being entered on this screen is secure. |        |       |              |  | Permit Summary                                     |                            |                                                                                   |                  |
|----------------------------------------------------------------------------------------------------|---------------------------------------------------------|--------|-------|--------------|--|----------------------------------------------------|----------------------------|-----------------------------------------------------------------------------------|------------------|
|                                                                                                    |                                                         |        |       | Clear fields |  | Permit Number<br>Type<br>Status<br>Expiration Date | BBC<br>BB -<br>Peno<br>Dec | OMP C2022070820<br>Complaint / Inspector Beer Board Complaint<br>ding<br>31, 2999 |                  |
| Credit Card I                                                                                                    | Number                                                  |        |       |              |  | Fees & Payment                                     | -                          | _                                                                                 |                  |
|                                                                                                    |                                                         |        |       | *            |  | FEE CODE                                           |                            | DESCRIPTION                                                                       | FEE AMOUNT       |
| Expire Date                                                                                                    |                                                         |        | CVV   |              |  | BBCIVILPEN                                         |                            | BB - Civil Penalty                                                                | \$500.00         |
| MM/YYYY                                                                                                    |                                                         | *      |       | *            |  |                                                    |                            | Convenience Fee *                                                                 | \$11.50          |
| Name on Ca                                                                                                    | rd                                                      |        |       |              |  |                                                    |                            | Total Fees                                                                        | \$511.50         |
|                                                                                                    |                                                         |        |       | *            |  |                                                    |                            |                                                                                   |                  |
| Billing Addre                                                                                                    | 255                                                     |        |       |              |  |                                                    |                            |                                                                                   |                  |
|                                                                                                    |                                                         |        |       | *            |  |                                                    |                            |                                                                                   |                  |
| City                                                                                                    | State                                                   |        |       | Zip          |  |                                                    |                            |                                                                                   |                  |
|                                                                                                    | * Ten                                                   | nessee | * *   | *            |  |                                                    |                            |                                                                                   |                  |
| Email                                                                                                    |                                                         |        | Phone |              |  |                                                    |                            |                                                                                   |                  |
|                                                                                                    |                                                         |        | ()    | *            |  |                                                    |                            |                                                                                   |                  |
|                                                                                                    |                                                         |        |       |              |  |                                                    |                            |                                                                                   |                  |
| * A 2.3% convenience fee is charged on all credit card transactions. This fee is collected by a third-party processor and Metro does not receive any part of it. By clicking Submit Poyment below, you are acknowledging that you understand that the<br>convenience fee will be charged as displayed and agree to pay it. |                                                         |        |       |              |  |                                                    |                            |                                                                                   |                  |
|                                                                                                    |                                                         |        |       |              |  |                                                    |                            |                                                                                   |                  |
| Cancel                                                                                                    |                                                         |        |       |              |  |                                                    |                            | 2                                                                                 | Submit Payment > |

**NOTE:** If an error occurs, contact the issuing agency to verify the correct information. Be advised, the online payment system is managed by a third party and we are not able to fix any errors that may occur.